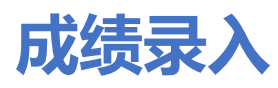

## 1.1. 补考成绩录入

菜单位置:【补考成绩录入】

| Ξ | 首页 |                  |                         |        |   |
|---|----|------------------|-------------------------|--------|---|
|   |    |                  |                         |        |   |
|   |    |                  |                         |        |   |
|   |    |                  | •                       |        |   |
|   |    |                  | 4                       |        |   |
|   |    |                  |                         |        |   |
|   |    |                  |                         |        |   |
|   | <  | 2.               |                         |        | > |
|   |    | 全校课程信息 全校培养方式 查询 | 案 入学成绩考试 补考成绩录入<br>成绩录入 | 免修成绩录入 |   |
|   |    |                  |                         |        |   |

## 功能说明

1、点击"补考成绩录入"按钮,页面展示如下:

|        | * 补考成绩录入               |                 |    |        |           |        |             |  |  |
|--------|------------------------|-----------------|----|--------|-----------|--------|-------------|--|--|
| 您的当前位置 | 您的当前位置: 貧页 > 补考成提录入 與新 |                 |    |        |           |        |             |  |  |
| 2019年春 | ※ Q 查询<br>2019年表季学期 13 |                 |    |        |           |        |             |  |  |
|        | 列显设置- + 成绩录入 0 成绩查     | ● 心提交 つ 撤回 ● 打印 |    |        |           |        | 已选0条 1-8 of |  |  |
|        | 课程编号◆                  | 课程名称\$          | 人数 | 审核状态\$ | 未审核通过的原因≑ | 发布状态\$ |             |  |  |
|        | PE00131w               | 散打Ⅱ             | 1  | 未提交    |           |        |             |  |  |
|        | PE00102                | 篮球II            | 1  | 未提交    |           |        |             |  |  |

**注意:** 若用户进入后列显中无数据,需注意学期是否选择正确、考试时间是否已结束、考 场信息是否已发布。

2、选择一条记录,点击"成绩录入"按钮,界面跳转如下:

|                                 | ×<br>补考成绩录入             |                                |                         |                                      |    |                                             |     |  |  |
|---------------------------------|-------------------------|--------------------------------|-------------------------|--------------------------------------|----|---------------------------------------------|-----|--|--|
| 您的当前位置:首了                       | > 补考成绩录入 刷新             |                                |                         |                                      |    |                                             |     |  |  |
| 补缓考成绩录入注意著存后可修改,继交后,不可修改,需联系管理员 |                         |                                |                         |                                      |    |                                             |     |  |  |
|                                 | 暫存 提交                   |                                |                         |                                      |    |                                             |     |  |  |
|                                 | 基础英语II(018202)          |                                |                         |                                      |    |                                             |     |  |  |
|                                 | 序号 学号 中文姓名 英文姓名 成績 考试状态 |                                |                         |                                      |    |                                             |     |  |  |
|                                 | 序号                      | 学号                             | 中文姓名                    | 英文姓名                                 | 成绩 | 考试状态                                        |     |  |  |
|                                 | 序号<br>1                 | 学号<br>PB17071423               | 中文姓名                    | 英文姓名<br>Guan Shiao                   | 成績 | <b>考试状态</b><br>正常                           | · ] |  |  |
|                                 | 序号<br>1<br>2            | 学号<br>PB17071423<br>PB18051126 | 中文姓名<br>管士奥<br>伊力亚尔·阿地力 | 英文姓名<br>Guan Shiao<br>Yiliyaer Adili | 成績 | 考試状态           正常           正常           正常 | · ] |  |  |

i 录入成绩(允许录入小数点后一位)时,可点击"暂存"按钮,已录入的成绩即可保存。

ii 当学生出现"违纪或旷考"情况时,可通过修改考试状态,分数录入框将不可编辑。

|            | *考成绩录入        |                 |            |               |    |   |      | 0  |
|------------|---------------|-----------------|------------|---------------|----|---|------|----|
| 您的当前位置:首页: | ▶ 补考成绩录入 刷新   |                 |            |               |    |   |      |    |
| 补约         | 爱考成绩录入注       | 意,暂存后可修改,提交后,不可 | 可修改,需联系管理员 |               |    |   |      | 取消 |
|            | 暂存 提交         |                 |            |               |    |   |      |    |
|            | 篮球II(PE00102) |                 |            |               |    |   |      |    |
|            | 序号            | 学号              | 中文姓名       | 英文姓名          | 成绩 | [ | 考试状态 |    |
|            | 1             | PB04203134      | 黄应南        | Huang Yingnan |    | • | 正常   | 1  |
|            |               |                 |            |               |    |   | 正常   | 1  |
|            | 暂存 提交         |                 |            |               |    |   | 违纪   |    |
|            |               |                 |            |               |    |   | 11考  |    |

iii 成绩全部录入后,点击"提交"按钮,列表中该记录的审核状态变为"已提交"。

| 首页     | * 免修历                                            | <b>龙</b> 绩录入 |    |       |            |                                           |  |  |  |
|--------|--------------------------------------------------|--------------|----|-------|------------|-------------------------------------------|--|--|--|
| 您的当前位置 | 註: 首页 > 补考成绩录入 刷新                                |              |    |       |            |                                           |  |  |  |
| 2019年春 | 野期 日                                             |              |    |       |            | <ul> <li>Q 查询 1</li> <li>查询条件预</li> </ul> |  |  |  |
| • 3    | □ ▼ 列型设置• + 成族录入 ● 成族童話 ◎ 投交 ● 新闻 ● 打印 已述6條 1.9c |              |    |       |            |                                           |  |  |  |
|        | 课程编号◆                                            | 课程名称≑        | 人数 | 审核状态≑ | 未审核通过的原因\$ | 发布状态\$                                    |  |  |  |
|        | PE00131w                                         | 散打II         | 1  | 已提交   |            |                                           |  |  |  |

3、选择一条记录,点击"成绩查看"按钮,可查看已录入的成绩,界面展示如下:

|          | * 补考成绩录入      |          |                |      |    |      |
|----------|---------------|----------|----------------|------|----|------|
| 您的当前位置:首 | ↓ > 补考成绩录入 刷新 |          |                |      |    |      |
|          | 基础英语II(018202 | 2)       |                |      |    | 返回   |
|          | 学号            | 中文姓名     | 英文姓名           | 分数   | 等级 | 考试状态 |
|          | PB18051126    | 伊力亚尔·阿地力 | Yiliyaer Adili | 90.1 |    | 正常   |
|          | PB17071423    | 管士奥      | Guan Shiao     | 80   |    | 正常   |

- 4、成绩可在成绩录入界面时提交,也可通过选择列表中一条记录或多条记录,点击"提 交"按钮。提交后,审核状态变为"已提交"。
- 5、已提交的成绩也可通过"撤回"按钮取消成绩提交,但若管理端已审核则不允许撤回。

| 您的当前位置 | 您的当前位置: 首页 > 补考成线录入 刷新                           |                 |    |        |           |        |              |  |  |  |
|--------|--------------------------------------------------|-----------------|----|--------|-----------|--------|--------------|--|--|--|
| 2019年春 | <ul> <li>Q 査询 重置</li> <li>2019年春季学期 は</li> </ul> |                 |    |        |           |        |              |  |  |  |
|        | 列显设置- + 成绩录入 0 成绩查                               | 香 心提交 Э 撤回 ⊖ 打印 |    |        |           | 已选0条   | 1-9 of 9 🏼 🌣 |  |  |  |
|        | 课程编号◆                                            | 课程名称\$          | 人数 | 审核状态\$ | 未审核通过的原因≑ | 发布状态\$ |              |  |  |  |
|        | PE00131w                                         | 散打Ⅱ             | 1  | 未提交    |           |        |              |  |  |  |
|        | PE00102                                          | 盤球Ⅱ             | 1  | 未提交    |           |        |              |  |  |  |
|        |                                                  |                 | -  |        |           |        |              |  |  |  |

6、选择一条记录,点击"打印",可对成绩进行打印、导出明细成绩单操作。